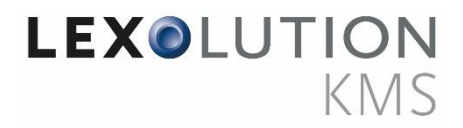

# Version 1.1 STP Handout

**Client Contract** 

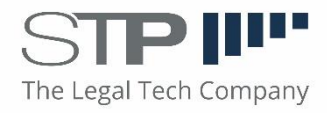

# Inhaltsverzeichnis

| 1     | Ziel  | setzı | ung des Handouts                                                          |
|-------|-------|-------|---------------------------------------------------------------------------|
| 2     | Fac   | hlich | er Hintergrund                                                            |
|       | 2.1   | Allge | emeine Voraussetzungen für die Nutzung der Client Contract-Funktionalität |
| :     | 2.2   | Kon   | figuration von Abrechnungsverträgen                                       |
| 2.2.1 |       | 1     | Leistungskatalog                                                          |
|       | 2.2.2 |       | Zuordnung der Kontakte zum Vertrag                                        |
|       | 2.2.3 | 3     | Verträge kopieren                                                         |
|       | 2.2.4 | 4     | Abrechnungsverträge mit Akten verknüpfen                                  |
|       | 2.2.  | 5     | Leistungskataloge auf Aktenebene einschränken                             |
|       | 2.3   | Erfa  | ssung von Leistungen                                                      |
|       | 2.3.3 | 1     | Zeiten                                                                    |
|       | 2.3.2 | 2     | LEXolution.TIME                                                           |
|       | 2.3.3 | 3     | Auslagen                                                                  |
|       | 2.4   | Die   | Abrechnung und Erstellung einer EDI-Datei                                 |
|       | 2.4.: | 1     | Abschließen eines EDI-Rechnungsentwurfes 10                               |
|       | 2.4.2 | 2     | Erneutes Erstellen der EDI-Datei 11                                       |
| 3     | Zus   | amm   | nenfassung11                                                              |
| 4     | Che   | cklis | ste                                                                       |

# 1 Zielsetzung des Handouts

Das Handout beschreibt die Benutzung der Client Contract-Funktionalität in LEXolution.KMS von der Konfiguration der Abrechnungsverträge über die Leistungserfassung bis zur Erstellung einer elektronischen Rechnungsdatei (im Folgenden EDI-Datei). "EDI" ist die Abkürzung für "Electronic Data Interchange".

Die einzelnen Schritte werden teilweise anhand von Screenshots erläutert. Das Handout wurde auf Grundlage der KMS-Version 5.6 erstellt.

Weitere fachliche Erläuterungen zur Client Contract-Funktionalität werden im allgemeinen KMS-Handbuch beschrieben. Das Handbuch ist unter folgendem Link erreichbar: <u>http://help.stp-</u> <u>products.com/kms/5.6/docs/lexolution-kms/</u>

## 2 Fachlicher Hintergrund

Mit Hilfe der Client Contract-Funktionalität können Honorarvereinbarungen in Form von Abrechnungsverträgen, die zwischen Kanzlei und Mandant vereinbart wurden, im System abgebildet und gemäß den vertraglichen Vorgaben abgerechnet werden. Insbesondere kann festgelegt werden, welche Leistungsarten für Zeiten und Auslagen erlaubte Vertragsleistungsarten des jeweiligen Mandanten sind und welche Leistungsarten später abrechenbar sind und welche nicht.

In der aktuellen KMS-Version wird neben der standardmäßigen Abrechnung in Papierform die elektronische Abrechnung im Format **LEDES 98Bi** unterstützt.

## 2.1 Allgemeine Voraussetzungen für die Nutzung der Client Contract-Funktionalität

Um die Client Contract-Funktionalität nutzen zu können, ist es erforderlich, eine entsprechende Lizenz der STP AG zu erwerben. Nach der Lizensierung muss die Funktionalität im System freigeschaltet werden. Diese Freischaltung erfolgt durch den Service der STP AG. Mit der Freischaltung können bei Bedarf alle Standardleistungsarten des Formates LEDES 98Bi automatisiert zum Standard LEDES-Vertrag hinzugefügt werden, so dass diese Arbeit nicht mehr manuell zu erfolgen hat.

### 2.2 Konfiguration von Abrechnungsverträgen

Die Vertragsdetails, die Festlegung der Leistungskataloge, sowie die Zuordnung von Kontakten zu einem Vertrag erfolgt in der Sicht Abrechnungsverträge unter Administration > Fachadministration (Rechnungswesen) > Abrechnungsverträge.

Standardmäßig liegen 2 Verträge vor:

Papiervertrag:

Zum einen der **Standard-Papiervertrag**. In diesem Vertrag sind alle Leistungsarten zugeordnet, die in der Konfiguration der Leistungsarten unter Administration > Fachadministration (Leistungen) > STP IIII

Leistungsarten konfiguriert und aktiviert (erlaubt) wurden. In diesem Papiervertrag können keine weiteren Vertragsdetails hinterlegt werden.

| Vertragseinstellungen |                              |  |  |  |  |  |  |
|-----------------------|------------------------------|--|--|--|--|--|--|
| Übertragungsart P     | apierrechnung                |  |  |  |  |  |  |
| Bezeichnung St        | andardvertrag Papierrechnung |  |  |  |  |  |  |

Abb.: Vertragsdetails Papierrechnung

#### LEDES-Vertrag:

Zum anderen liegt ein Standard **LEDES-Vertrag** vor. Im Detail dieses Vertrages können die Vertragseinstellungen gemäß der Honorarvereinbarung vorgenommen werden.

| Vertragseinstellungen     |                                         |                              |
|---------------------------|-----------------------------------------|------------------------------|
| Übertragungsart           | LEDES                                   |                              |
| Bezeichnung               | Standardvertrag LEDES                   |                              |
| Timekeeper ID             | Mitarbeiterkürzel                       |                              |
| Timekeeper Classification | Mitarbeiterstatus Bezeichnung           | Timekeeper Classification Id |
|                           | Anwalt (angestellt)                     | AC ^                         |
|                           | Angestellter                            | EP                           |
|                           | Partner                                 | PA                           |
|                           | Weiterer Status 1                       |                              |
|                           | Weiterer Status 2                       | ~                            |
| Matter Name               | Aktenbezeichnung 🗸                      |                              |
| Steuer-ID Kanzlei         | UStID                                   |                              |
| Steuer-ID Mandant         | Steuernum 🗸                             |                              |
| Länderkennung Kanzlei     | ISO Code 2-stellig                      |                              |
| Länderkennung Mandant     | ISO Code 2-stellig 🗸                    |                              |
| Exportpfad                | C:\tmp                                  |                              |
|                           | EDI-File-Dialog vor dem Speichern immer | öffnen                       |
|                           | Pauschalrechnungen mit Aktentätigkeiten | in die Datei schreiben       |

Abb.: Beispiel: Vertragsdetails LEDES-Vertrag

#### 2.2.1 Leistungskatalog

Über die Schaltfläche **Leistungskatalog** öffnet sich der Leistungsarten-Dialog. In diesem Katalog müssen diejenigen Leistungsarten (für Aktentätigkeit und Auslagen) hinzugefügt werden, die später in den zugeordneten Mandaten / Akten bei der Leistungserfassung zur Verfügung stehen sollen.

In den Spalten **Taskcode/Expensecode** und **Activitycode** müssen die Codes hinterlegt werden, die in der Honorarvereinbarung für die einzelnen Tätigkeiten und Auslagen festgelegt wurden. Diese Codes werden später auch in die EDI-Datei geschrieben.

In der Spalte NA können schließlich bestimmte Leistungsarten als nicht abrechenbar gekennzeichnet werden. Diese Leistungsarten können zwar bei der Leistungserfassung ausgewählt werden, sie STP IIII Seite 4 von 12

werden aber beim Hinzufügen zu einem Rechnungsentwurf automatisch abgeschrieben bzw. auf "nicht abrechenbar" gesetzt. Mit Hilfe dieser Funktion kann die Effizienz eines Mandates ermittelt werden, also wie hoch der Anteil der abrechenbaren Stunden im Verhältnis zum Gesamtaufwand ist. Nicht abrechenbare Leistungsarten werden in roter Schrift dargestellt.

| Leis | tungsarten |                                      |        |                    |                      |              |               |              |       |   |
|------|------------|--------------------------------------|--------|--------------------|----------------------|--------------|---------------|--------------|-------|---|
| θ    | 8          |                                      |        |                    |                      |              |               |              |       |   |
| Τ    | Kürzel 🔺   | Bezeichnung in Systemsprache         | System | Leistungskategorie | Taskcode/Expensecode | Activitycode | RVG-Zuordnung | NA           | Erst. | Π |
|      | B100       | Administration                       |        | Aktentätigkeit     | B100                 |              |               |              | Auto  | 1 |
|      | B110       | Case Administration                  |        | Aktentätigkeit     | B110                 |              |               | $\checkmark$ | Auto  |   |
|      | B120       | Asset Analysis and Recovery          |        | Aktentätigkeit     | B120                 |              |               |              | Auto  | : |
|      | B130       | Asset Disposition                    |        | Aktentätigkeit     | B130                 |              |               |              | Auto  |   |
|      | B140       | Relief from Stay/Adequate Protection |        | Aktentätigkeit     | B140                 |              |               |              | Auto  |   |
|      | B150       | Meetings of and Communications wit   |        | Aktentätigkeit     | B150                 |              |               |              | Auto  |   |
|      | B160       | Fee/Employment Applications          |        | Aktentätigkeit     | B160                 |              |               |              | Auto  |   |
|      | B170       | Fee/Employment Objections            |        | Aktentätigkeit     | B170                 |              |               |              | Auto  |   |
|      | B180       | Avoidance Action Analysis            |        | Aktentätigkeit     | B180                 |              |               |              | Auto  |   |
|      | B185       | Assumption/Rejection of Leases and   |        | Aktentätigkeit     | B185                 |              |               |              | Auto  |   |
|      | B190       | Other Contested Matters (excluding a |        | Aktentätigkeit     | B190                 |              |               |              | Auto  |   |
|      | B195       | Non-Working Travel                   |        | Aktentätigkeit     | B195                 |              |               | $\checkmark$ | Auto  |   |
|      | B200       | Operations                           |        | Aktentätigkeit     | B200                 |              |               |              | Auto  |   |

Abb.: Beispiel: Dialog Leistungskatalog Abrechnungsvertrag

#### 2.2.2 Zuordnung der Kontakte zum Vertrag

Über die Schaltfläche **Kontakte (EAK)** öffnet sich ein Dialog, in dem die gewünschten Kontakte, genauer die Empfänger-Abrechnungskonfigurationen (EAKs) der Kontakte, zum Vertrag zugeordnet werden können. Das hat den Vorteil, dass für ganze Firmenverbünde mit vielen Organisationen, für die alle dieselbe Honorarvereinbarung gilt, nur ein Vertrag in KMS angelegt werden muss und nur einmalig alle Kontakte (EAKs) zu diesem Vertrag hinzugefügt werden müssen.

Hinweis: Falls ein Kontakt hinzugefügt werden soll, für den es noch keine EAK gibt, legt das System beim Hinzufügen die EAK automatisch an.

| Contakt | e (Emp<br>Sie Emp | fänger-Abrech<br>ofängerabrech | nungs<br>nungs | konfiguration | en)<br>en zum Vertrag hinzu. |        |         |                |               |                         |       |           |
|---------|-------------------|--------------------------------|----------------|---------------|------------------------------|--------|---------|----------------|---------------|-------------------------|-------|-----------|
| Empf    | änger-/           | Abrechnungsk                   | onfigu         | rationen      |                              |        |         |                |               |                         |       |           |
| θ       | 8                 |                                |                |               |                              |        |         |                |               |                         |       |           |
|         | Aktiv             | Kontakt-Nr.                    |                | Kontaktart    | Name 🔺                       | Zusatz | Vorname | Debitorenkonto | Beteiligungen | EAK                     | PLZ   | Ort       |
|         | $\checkmark$      | 429                            | Ļ              | Organisat     | Hammer AG                    |        |         |                | 2             | Hammer AG Honorarverein |       |           |
|         | $\checkmark$      | 220                            | Ļ              | Organisat     | SBR Bau GmbH                 |        |         | 10007          | 25            | SBR Bau GmbH Honorarve  | 45678 | Münster   |
|         | $\checkmark$      | 300                            | L              | Organisat     | Umbau GmbG                   |        |         |                | 1             | Umbau GmbG Honorarvere  | 22178 | Hamburg   |
|         |                   |                                |                |               |                              |        |         |                |               |                         |       |           |
|         | <                 |                                |                |               |                              |        |         |                |               |                         |       | >         |
|         |                   |                                |                |               |                              |        |         |                |               | Speichen                | n     | Abbrechen |

Abb.: Beispiel: Dialog Kontakte (Empfänger-Abrechnungskonfiguration)

#### 2.2.3 Verträge kopieren

Über die Schaltfläche **Kopieren** können vorhandene Verträge kopiert werden. Das erleichtert die Bearbeitung, vor allem müssen die Leistungskataloge damit nicht in jedem neuen LEDES-Vertrag erneut konfiguriert werden.

#### 2.2.4 Abrechnungsverträge mit Akten verknüpfen

Jede Akte muss über die Abrechnungskonfiguration mit dem Abrechnungsvertrag verknüpft werden, der für den Mandanten gültig sein soll. In der Aktensicht gelangt man über die Schaltfläche Abrechnung > Abrechnung in die Abrechnungskonfiguration der jeweiligen Akte. In dieser Konfiguration muss diejenige Empfänger-Abrechnungskonfiguration (EAK) verknüpft / ausgewählt werden, die vorher dem gewünschten Abrechnungsvertrag zugeordnet worden ist. Damit wird dann die Akte über die EAK mit dem Abrechnungsvertrag verknüpft. In der letzten Zeile der Abrechnungskonfiguration der Akte wird angezeigt, ob der gewünschte Abrechnungsvertrag zugeordnet ist.

| Abrechnungskonfiguration: | 00018-19 - Hammer AG Beratung |
|---------------------------|-------------------------------|
|                           |                               |

| Rechnungslaur                           |                                           |   |
|-----------------------------------------|-------------------------------------------|---|
| Rechnungstyp                            | Einzelrechnung                            |   |
| Rechnungsart                            | Stunden-Rechnung                          |   |
| Empfänger-Abrechnungskonfiguration      | Hammer AG - Hammer AG Honorarvereinbarung | • |
| Zahlungsbedingung                       |                                           |   |
| Sprache / Übersetzung Zahlungsbedingung |                                           |   |
| Steuersachverhalt Erlöse                | Erlöse 19% USt                            |   |
| Steuersachverhalt stfr. Auslagen        | Steuerfrei mit BU                         |   |
| Rabatt in % / Beschreibung              |                                           |   |
| Auslagenpauschale in % / Beschreibung   |                                           |   |
| Abrechnung in Zweitwährung              |                                           |   |
| Auslagen nach RVG abrechnen             |                                           |   |
| Rechnungsnummernkreis                   | $\checkmark$                              |   |
| Anschreiben erstellen                   | Zahlschein erstellen                      |   |
| Anschreibenempfänger                    |                                           | æ |
| Anschreibenansprechpartner              |                                           |   |
| Anschreibenanschrift                    |                                           | 🥖 |
| Abrechnungsvertrag                      | Standardvertrag LEDES                     | - |
|                                         |                                           |   |

Abb.: Beispiel: Abrechnungskonfiguration der Akte

Hinweis: Falls Akten nicht mit einem bestimmten Vertrag verknüpft werden, gilt für diese Akten automatisch der Standard-Papiervertrag.

#### 2.2.5 Leistungskataloge auf Aktenebene einschränken

Die im Abrechnungsvertrag konfigurierten Leistungsarten können auf Aktenebene bei Bedarf weiter eingeschränkt werden, wenn z.B. nur bestimmte Rechtsgebiete oder bestimmte Projektphasen eines Gesamtmandates von der Akte abgedeckt werden sollen. Der Leistungskatalog der Akte kann in der Aktensicht über die Schaltfläche Abrechnung > Leistungskatalog konfiguriert werden. Im oberen Bereich werden die gültigen Leistungsarten und der Vertrag, in dem sie festgelegt wurden, angezeigt. Im unteren Bereich können die Leistungsarten aus dem oberen Bereich eingeschränkt werden.

Hinweis: Es gelten dann nur die Leistungsarten, die im unteren Bereich aufgelistet sind. Wenn die untere Liste leer ist, gelten die Leistungsarten aus dem oberen Bereich.

Leistungskatalog: Hammer AG Beratung

| irzel 🔺 I                                                                                | Bezeichnung in Systemsprache 🛛 🔺                                                                                                    | System                   | Leistungskategorie                                                                                               | Taskcode                                         | Expensecode | Activitycode    | RVG-Zuordn  | NA           | Erst.      |                                       |  |
|------------------------------------------------------------------------------------------|----------------------------------------------------------------------------------------------------|--------------------------|----------------------------------------------------------------------------------------------------|--------------------------------------------------|-------------|-----------------|-------------|--------------|------------|---------------------------------------|--|
| .00 /                                                                                    | Administration                                                                                                    |                          | Aktentätigkeit                                                                                                   | B100                                             |             |                 |             |              | Auto       | )                                     |  |
| .10 (                                                                                    | Case Administration                                                                                                    |                          | Aktentätigkeit                                                                                                   | B110                                             |             |                 |             | $\checkmark$ | Auto       | Auto                                  |  |
| 20                                                                                       | Asset Analysis and Recovery                                                                                                    |                          | Aktentätigkeit                                                                                                   | B120                                             |             |                 |             |              | Auto Auto  |                                       |  |
| .30                                                                                      | Asset Disposition                                                                                                    |                          | Aktentätigkeit                                                                                                   | B130                                             |             |                 |             |              |            |                                       |  |
| 40 Relief from Stay/Adequate Protection                                                  |                                                                                                    |                          | Aktentätigkeit                                                                                                   | B140                                             |             |                 |             |              | Auto       | )                                     |  |
|                                                                                          |                                                                                                    |                          |                                                                                                    |                                                  |             |                 |             |              |            |                                       |  |
| eschränkt in                                                                             | Meetinos of and Communications wit<br>dieser Akte auf                                                                                                    |                          | Aktentätiokeit                                                                                                   | B150                                             |             |                 |             |              | Auto       |                                       |  |
| eschränkt in                                                                             | Meetings of and Communications wit<br>dieser Akte auf                                                                                                    |                          | Aktentätiokeit                                                                                                   | B150                                             | Expensero   | de Activitycode | RVG-Zuorr   |              | Auto       | Frst.                                 |  |
| eschränkt in                                                                             | Meetings of and Communications wit<br>dieser Akte auf<br>Bezeichnung in Systemsprache<br>Administration                                                                            | ▲ Syst                   | Aktentätiokeit<br>tem Leistungskategorie                                                                         | B150<br>Taskcode                                 | Expenseco   | de Activitycode | RVG-Zuore   | tn           | Auto<br>NA | Erst.                                 |  |
| schränkt in<br>Kürzel<br>B100                                                            | Meetinas of and Communications wit<br>dieser Akte auf<br>Bezeichnung in Systemsprache<br>Administration                                                                            | ▲ Syst                   | Aktentätiokeit tem Leistungskategorie Aktentätigkeit                                                             | B150<br>Taskcode<br>B100                         | Expenseco   | de Activitycode | 2 RVG-Zuoro | in           | NA I       | Erst.<br>Auto                         |  |
| schränkt in<br>Kürzel<br>B100<br>B110                                                    | Meetinos of and Communications wit<br>dieser Akte auf<br>Bezeichnung in Systemsprache<br>Administration<br>Case Administration                                                     | Syst                     | Aktentätiokeit tem Leistungskategorie Aktentätigkeit Aktentätigkeit                                              | B150<br>Taskcode<br>B100<br>B110                 | Expenseco   | de Activitycode | RVG-Zuoro   |              | NA I       | Erst.<br>Auto<br>Auto                 |  |
| Kürzel<br>B100<br>B120                                                                   | Meetinos of and Communications wit<br>dieser Akte auf<br>Bezeichnung in Systemsprache<br>Administration<br>Case Administration<br>Asset Analysis and Recovery                      | Syst                     | Aktentätiokeit tem Leistungskategorie Aktentätigkeit Aktentätigkeit Aktentätigkeit Aktentätigkeit                | B150<br>Taskcode<br>B100<br>B110<br>B120         | Expenseco   | de Activitycode | RVG-Zuoro   | in           | NA I       | Erst.<br>Auto<br>Auto<br>Auto         |  |
| schränkt in           Kürzel           B100           B120           B120           B130 | Meetinos of and Communications wit<br>dieser Akte auf<br>Bezeichnung in Systemsprache<br>Administration<br>Case Administration<br>Asset Analysis and Recovery<br>Asset Disposition | Syst<br>[<br>[<br>[<br>] | Aktentätiokeit tem Leistungskategorie Aktentätigkeit Aktentätigkeit Aktentätigkeit Aktentätigkeit Aktentätigkeit | B150<br>Taskcode<br>B100<br>B110<br>B120<br>B130 | Expenseco   | de Activitycode | PVG-Zuoro   | in           | NA I       | Erst.<br>Auto<br>Auto<br>Auto<br>Auto |  |

Abb.: Beispiel: Leistungskatalog der Akte

#### 2.3 Erfassung von Leistungen

Die im Abrechnungsvertrag konfigurierte und ggf. auf Aktenebene eingeschränkte Liste gültiger Leistungsarten, genannt "Vertragsleistungsarten", steht in der Leistungserfassung zur Auswahl.

#### 2.3.1 Zeiten

In der Zeitensicht können in einem Zeiteintrag nur die gültigen Vertragsleistungsarten ausgewählt werden. Nicht abrechenbare Leistungsarten werden in roter Schrift angezeigt.

| 1  | eistungsarta                                    | auswahl                                                                                                    |                                                                                |              |              | _                |        |
|----|-------------------------------------------------|----------------------------------------------------------------------------------------------------|--------------------------------------------------------------------------------|--------------|--------------|------------------|--------|
| Ił | ire Suche i                                     | nach                                                                                                    | Q X                                                                            | ergab 79 Tre | effer.       |                  |        |
|    | Kürzel                                          | Bezeichnung in Systemsprache                                                                                                   | Leistungskategorie                                                             | Taskcode     | Activitycode | NA               |        |
| Þ  | B100                                            | Administration                                                                                                    | Aktentätigkeit                                                                 | B100         |              |                  | ^      |
|    | B110                                            | Case Administration                                                                                                    | Aktentätigkeit                                                                 | B110         |              | $\checkmark$     |        |
|    | B120                                            | Asset Analysis and Recovery                                                                                                    | Aktentätigkeit                                                                 | B120         |              |                  |        |
|    | B130                                            | Asset Disposition                                                                                                    | Aktentätigkeit                                                                 | B130         |              |                  |        |
|    | B140                                            | Relief from Stay/Adequate Protection                                                                                           | Aktentätigkeit                                                                 | B140         |              |                  |        |
|    | B150                                            | Meetings of and Communications wit                                                                                             | Aktentätigkeit                                                                 | B150         |              |                  |        |
|    | B160                                            | Fee/Employment Applications                                                                                                    | Aktentätigkeit                                                                 | B160         |              |                  |        |
|    | B170                                            | Fee/Employment Objections                                                                                                    | Aktentätigkeit                                                                 | B170         |              |                  |        |
|    | B180                                            | Avoidance Action Analysis                                                                                                    | Aktentätigkeit                                                                 | B180         |              |                  |        |
|    | B185                                            | Assumption/Rejection of Leases and                                                                                             | Aktentätigkeit                                                                 | B185         |              |                  |        |
|    | B190                                            | Other Contested Matters (excluding a                                                                                           | Aktentätigkeit                                                                 | B190         |              |                  | $\sim$ |
|    | Nur Leistungs<br>Nur Leistungs<br>Nur Leistungs | arten der Akte '00018-19 - Hammer AG B<br>arten folgender Leistungskategorien anze<br>arten aus Vertrag 'Standardvertrag LEDES | eratung' anzeigen.<br>igen: Aktentätigkeit<br>5' anzeigen. (Eingeschränkt in ( | der Akte) 🔫  | _            |                  |        |
|    |                                                 |                                                                                                    |                                                                                |              |              | Auswählen Schlie | ßen    |

Abb.: Beispiel: Leistungsartauswahl Zeiteintrag

#### 2.3.2 LEXolution.TIME

Bei der Zeiterfassung mittels LEXolution.TIME werden ebenfalls nur die gültigen Vertragsleistungsarten zur Auswahl angeboten.

#### 2.3.3 Auslagen

In der Auslagensicht können ebenfalls nur die gültigen Vertragsleistungsarten ausgewählt werden. Nicht abrechenbare Leistungsarten werden in roter Schrift angezeigt.

| E100     Expenses       E101     Copying       E102     Outside printing       E103     Word processing       E104     Facsimile       E105     Telephone | Steuerpflich<br>Steuerpflich<br>Steuerpflich<br>Steuerpflich<br>Steuerpflich | tige Auslage E100<br>tige Auslage E101<br>tige Auslage E102<br>tige Auslage E103 |  |  |
|----------------------------------------------------------------------------------------------------|------------------------------------------------------------------------------|----------------------------------------------------------------------------------|--|--|
| E101CopyingE102Outside printingE103Word processingE104FacsimileE105Telephone                                                                              | Steuerpflich<br>Steuerpflich<br>Steuerpflich<br>Steuerpflich                 | tige Auslage E101<br>tige Auslage E102<br>tige Auslage E103                      |  |  |
| E102     Outside printing       E103     Word processing       E104     Facsimile       E105     Telephone                                                | Steuerpflich<br>Steuerpflich<br>Steuerpflich                                 | tige Auslage E102<br>tige Auslage E103                                           |  |  |
| E103     Word processing       E104     Facsimile       E105     Telephone                                                                                | Steuerpflich<br>Steuerpflich                                                 | tige Auslage E103                                                                |  |  |
| E104 Facsimile<br>E105 Telephone                                                                                                    | Steuerpflich                                                                 |                                                                                  |  |  |
| E105 Telephone                                                                                                    |                                                                              | tige Auslage E104                                                                |  |  |
|                                                                                                    | Steuerpflich                                                                 | tige Auslage E105                                                                |  |  |
| E106 Online research                                                                                                    | Steuerpflich                                                                 | tige Auslage E106                                                                |  |  |
| E107 Delivery services/m                                                                                                    | ssengers Steuerpflich                                                        | tige Auslage E107                                                                |  |  |
| E108 Postage                                                                                                    | Steuerpflich                                                                 | tige Auslage E108                                                                |  |  |
| E109 Local travel                                                                                                    | Steuerpflich                                                                 | tige Auslage E109                                                                |  |  |
| E110 Out-of-town travel                                                                                                    | Steuerpflich                                                                 | tige Auslage E110                                                                |  |  |

Abb.: Beispiel: Leistungsartauswahl Auslagen

### 2.4 Die Abrechnung und Erstellung einer EDI-Datei

Die Erstellung des Rechnungsentwurfes in einem LEDES-Mandat erfolgt genauso wie bisher bei einer "normalen" Rechnung. Im Detail des Rechnungsentwurfes wird lediglich angezeigt, dass beim Abschließen des Entwurfes zusätzlich zur Papierrechnung eine EDI-Datei geschrieben wird. Die Checkbox "EDI-Rechnung" kann manuell deaktiviert werden. Dann wird beim Abschließen des Rechnungsentwurfes nicht automatisch eine EDI-Datei geschrieben.

| Entwurfsnummer E-2215      |            |                                              |                            | 4 ×                            |  |  |  |  |
|----------------------------|------------|----------------------------------------------|----------------------------|--------------------------------|--|--|--|--|
| Rechnungsinformationen     | Besond     | ere Angaben                                  |                            |                                |  |  |  |  |
|                            |            |                                              |                            |                                |  |  |  |  |
| Rechnungszweck / Akte      | LAR(E)     | - Leistungsabrechnung (Einzelrechnung) / 000 | 18-19 - Hammer AG Beratung | Zweitwährung < Zurück Weiter > |  |  |  |  |
| Rechnungsinformatione      | n          |                                              |                            |                                |  |  |  |  |
| manuell / Rechnur          | ngsdatum   | 21.02.2019                                   | EntwurfsNr. / Zuk. RNr.    | E-2215 /                       |  |  |  |  |
| manuell / Buchung          | gsperiode  | 02/2019                                      | Rechnungsstatus            | In Bearbeitung                 |  |  |  |  |
| Leistungszeitraum von / bi |            | 1                                            | Sprache / Kultur           | ur Deutsch /                   |  |  |  |  |
| Rech                       | nungsart   | Stunden-Rechnung                             | Umrechf. / Wrg. / Rund.    | / 0,01                         |  |  |  |  |
| Rechnungsnumr              | mernkreis  | HauptRechnungsnummernkreis                   | Zahlungsbedingung          |                                |  |  |  |  |
| Steuersachverh             | alt Erlöse | Erlöse 19% USt (19%)                         | Übersetzung                |                                |  |  |  |  |
| Steuersachverhalt stfr.    | Auslagen   | Steuerfrei mit BU                            | manuell / Fälligkeit       |                                |  |  |  |  |
| Einstellung Dokument       |            |                                              |                            |                                |  |  |  |  |
| Rechnungsempfänger         | 429 - Ha   | nmer AG                                      | HVRA                       | Dr. Florian Reh LLM            |  |  |  |  |
| Ansprechpartner            |            |                                              | Rechtsanwalt Dokument      | Dr. Florian Reh                |  |  |  |  |
|                            | Hammer     | 4G                                           | Sekretariat Dokument       | Moni Mitarbeiter               |  |  |  |  |
| Rechnungsanschrift         |            |                                              | Bearbeitet von / am        | 1                              |  |  |  |  |
| USt-ID-Nr.                 |            |                                              | Anschreiben erstellen      | Zahlschein erstellen           |  |  |  |  |
| Debitorenkonto             |            |                                              | Anschraibanampfängar       |                                |  |  |  |  |
| Buchungstext               | A00018-3   | 9 Rechnung                                   | Anschreibenensprechendtner |                                |  |  |  |  |
| EDI-Rechnung               |            | _                                            | Anschreibendnsprechpartner |                                |  |  |  |  |
|                            |            |                                              | Anschreibenanschrift       |                                |  |  |  |  |
|                            |            |                                              |                            |                                |  |  |  |  |

Abb.: Beispiel: Rechnungsentwurfsdetail mit EDI-Rechnung aktiv

Beim Hinzufügen der Leistungen zum Entwurf werden Leistungen mit nicht abrechenbaren Leistungsarten automatisch abgeschrieben (Stunden) bzw. auf nicht abrechenbar gesetzt (Auslagen). Abgeschriebene bzw. nicht abrechenbare Leistungen werden nicht in die EDI-Datei geschrieben.

| En         | intwurfsnummer E-2215 : Stundenpositionen |            |            |                   |                  |                   |                        |                    |                     |          |              |     |
|------------|-------------------------------------------|------------|------------|-------------------|------------------|-------------------|------------------------|--------------------|---------------------|----------|--------------|-----|
| -          | Pos.                                      | Datum      | Disp. Std. | Getaktete Stunden | Industriestunden | Dauer (tatsächl.) | Dauer in Industriestd. | Leistungskategorie | Leistungsart        | Taskcode | Activitycode | S   |
| + <b>B</b> | E-2215-1                                  | 21.02.2019 |            | 00:00             | 0,00             | 02:00             | 2,00                   | Aktentätigkeit     | Case Administration | B110     |              | D ^ |
|            | E-2215-2                                  | 21.02.2019 |            | 04:00             | 4,00             | 04:00             | 4,00                   | Aktentätigkeit     | Administration      | B100     |              | D   |
|            |                                           |            |            |                   |                  |                   |                        |                    |                     |          |              |     |

Abb.: Beispiel: Stundenpositionen (Zeile 1 ist abgeschrieben)

Hinweis: Abgeschriebene Leistungen können in der Stundenpositionssicht auch wieder manuell auf nicht abgeschrieben gesetzt werden.

#### 2.4.1 Abschließen eines EDI-Rechnungsentwurfes

Beim Abschließen eines Rechnungsentwurfes, für den die EDI-Funktion aktiv ist, erstellt das System automatisch eine EDI-Datei.

Die Datei wird gemäß der im Abrechnungsvertrag konfigurierten Festlegungen erstellt (z.B. ob für die Länderkennung der Kanzlei der 2-stellige oder der 3-stellige Ländercode genommen wird).

Die Datei wird in dem im Abrechnungsvertrag festgelegten Dateiverzeichnis gespeichert. Wenn kein Verzeichnis konfiguriert wurde, muss der Benutzer manuell ein Verzeichnis auswählen und speichern. Im Gegensatz zum Rechnungsdokument wird die EDI-Datei damit nicht automatisch im Rechnungsverzeichnis der Akte gespeichert.

Falls im Abrechnungsvertrag festgelegt wurde, dass das EDI-File vor dem Speichern geöffnet werden soll, öffnet sich vor dem Speichern ein Dialog mit den Spalten und Werten der Datei. Die Werte können bei Bedarf manuell angepasst und die Datei wie gewünscht gespeichert werden.

Vor dem Speichern der Datei erfolgt eine **fachliche Validierung**, ob die erforderlichen Musseingaben korrekt in KMS eingetragen wurden und ob die Leistungsarten, die zum Rechnungsentwurf hinzugefügt wurden, aktuell gültige Vertragsleistungsarten im Abrechnungsvertrag sind. Bei Bedarf kann der Benutzer hier noch nachkorrigieren, bis die Validierung problemlos durchläuft. Die Validierungen sind Warnungen, das heißt, dass der Rechnungsentwurf trotzdem abgeschlossen und die EDI-Datei erstellt werden kann.

STPI

|      | Тур                       | Beschreibung                                                                                                    |
|------|---------------------------|----------------------------------------------------------------------------------------------------|
| 8    | Fehler                    | Die Rechnungsadresse darf nicht leer sein.                                                                                                    |
| 8    | Fehler                    | Kein Debitorenkonto vorhanden.                                                                                                    |
| 6    | Info                      | Rechnungsart ist Stunden-Rechnung                                                                                                    |
|      |                           |                                                                                                    |
| Ev   | roort Datei               |                                                                                                    |
| [ E) | oport Datei               | Beschreibung                                                                                                    |
| I D  | cport Datei               | Beschreibung<br>E-2215: An der Akte 'Hammer AG Beratung' ist kein Beteiligter mit EDI - Referenz hinterlegt. CLIENT_MATTER_ID,<br>CLIENT_ID und CLIENT_TAX_ID können deshalb nicht ermittelt werden und werden nicht in die Datei geschrieben.                                                                                                    |
| E)   | Typ<br>Warnung<br>Warnung | Beschreibung         E-2215: An der Akte 'Hammer AG Beratung' ist kein Beteiligter mit EDI - Referenz hinterlegt. CLIENT_MATTER_ID, CLIENT_ID und CLIENT_TAX_ID können deshalb nicht ermittelt werden und werden nicht in die Datei geschrieben.         E-2215: Der im Abrechnungsvertrag 'Standardvertrag LEDES' eingetragene ISO-Ländercode des Mandanten kann im Kontakt 'Hammer AG' nicht gefunden werden. |

Abb.: Beispiel: Validierungsprotokoll mit 2 Warnungen zur EDI-Datei

Hinweis: Die endgültige Validierung der EDI-Datei erfolgt beim Upload der Datei im Portal des Mandanten. Sollten vom Portal Warnmeldungen und Fehler gemeldet werden, so können auch nachträglich noch Korrekturen im System vorgenommen und die EDI-Datei erneut erstellt werden (s.u.).

Jedes Mal, wenn eine EDI-Datei erstellt wird, erhält diese einen Zeitstempel. Somit können für eine/n Rechnung/Rechnungsentwurf mehrere Dateien vorhanden sein. Dadurch wird verhindert, dass manuelle Änderungen unbeabsichtigt bei erneuter Erstellung überschrieben werden.

#### 2.4.2 Erneutes Erstellen der EDI-Datei

Die EDI-Datei kann in der Rechnungssicht auch für bereits abgeschlossene Rechnungen erneut generiert werden, ohne dass dafür die Rechnungen storniert werden müssen, z.B., wenn nachträglich die Timekeeper ID vom Mitarbeiterkürzel auf die Kostenstelle umgestellt werden muss oder wenn ein Code für eine Leistungsart falsch im Abrechnungsvertrag eingetragen wurde.

Für Rechnungsentwürfe können ebenfalls EDI-Dateien erstellt werden. Hierfür steht in der Rechnungsentwurfssicht die Schaltfläche "EDI-Datei erstellen" zur Verfügung.

## 3 Zusammenfassung

Die Honorarvereinbarungen können im System in den Abrechnungsverträgen hinterlegt werden. Dort werden auch die gültigen Vertragsleistungsarten und die LEDES-Codes konfiguriert. Die Vertragsleistungsarten können bei Bedarf auf Aktenebene eingeschränkt werden. Nicht abrechenbare Leistungsarten stehen in der Leistungserfassung zwar zur Verfügung, sie werden beim Hinzufügen zu einem Rechnungsentwurf aber standardmäßig automatisiert abgeschrieben. Ster III von 12 Ansonsten stehen bei der Leistungserfassung auch in der TIME nur die gültigen Vertragsleistungsarten zur Verfügung. Zu einem Abrechnungsvertrag werden Kontakte (EAKs) hinzugefügt. In der Abrechnungskonfiguration der Akte werden EAKs verknüpft, damit der Abrechnungsvertrag und die Vertragsleistungsarten in der Akte gelten. Beim Abschließen einer LEDES-Akte wird zusätzlich zur Papierrechnung eine EDI-Datei erstellt, die bei Bedarf vor dem Speichern noch manuell angepasst werden kann. Beim Abschließen erfolgt eine systemseitige Validierung, ob die Daten, die im Abrechnungsvertrag hinterlegt wurden, korrekt in KMS vorhanden sind.

# 4 Checkliste

### Schritt 1 – Vorbereitung Vertrag

- Abrechnungsvertrag gemäß der Honorarvereinbarung einrichten (ggf. einfach vorhandenen Vertrag kopieren)
- Leistungskatalog im Vertrag festlegen
- Den Mandanten oder mehrere Mandanten des Firmenverbundes zum Vertrag hinzufügen

### Schritt 2 – Vorbereitung Akte

- Akte über Abrechnungskonfiguration mit Vertrag verknüpfen (EAK des Mandanten zur AAK hinzufügen)
- Ggf. Leistungskatalog an der Akte einschränken

### Schritt 3 – Leistungserfassung und Abrechnung

- Zeiten und Auslagen erfassen (nur Vertragsleistungsarten werden angeboten; nicht abrechenbare Leistungsarten in roter Schrift dargestellt; Codes werden in 2 Spalten angezeigt)
- Wie gewohnt Rechnungsentwurf erstellen und Leistungen hinzufügen
- Beim Abschließen wird die EDI-Datei erstellt und im gewünschten Verzeichnis gespeichert

### Schritt 4 – Upload der Datei ins Portal des Mandanten